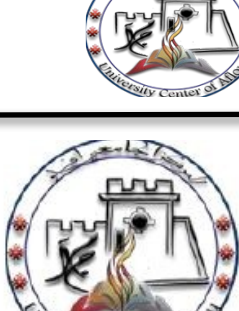

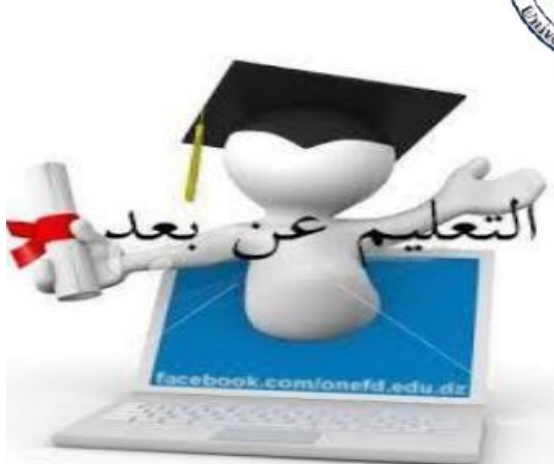

# دليل الأستاذ الباحث لنشر المحاضرات على الخط (منصة E-Learning)

مقدمة

نظام تعليم الكتروني يرتكز على قاعدة للتعليم عن بعد يسمح بإعداد والوصول إلى موارد عبر الخط، في شكل غير متزامن (مؤخر). وبإمكان المتعلم الوصول إلى هذا النظام في أي وقت وأي مكان، بوجود أو عدم وجود مرافق. وتسمح هذه القاعدة للأساتذة استعمال مختلف الطرق عبر الخط (دروس، تمارين، دروس تطبيقية، نشاطات، تدريب، وغيرها)، وتمنح القاعدة للمتعلم واسطة بيداغوجية ترية، متنوعة ودائمة.

وتمنح القاعدة أيضا أدوات تسمح بالتبادل والتعاون بين الأساتذة / المرافقين و المتعلمين و/ أو بين المتعلمين( البريد، المنتديات، دردشة، فضاءات الإيداع والتحميل).

ويتمثل الهدف النهائي في وضع مسارات دراسية حقيقية عبر الخط، وهي مسارات مبنية على أساس الأخذ بعين الاعتبار حاجات المتعلمين، وترتكز على بيداغوجية مركزة عليها، يتم بلورتها وفق ميثاق بيداغوجي محدد طبقا للتقنيات التربوية الجديدة الناتجة عن إدخال تكنولوجيات الإعلام والاتصال( التكوين التشاركي، البنائي، التتابع، وضع السيناريوهات، وغيرها)، وفي إطار احترام المعايير فيما يخص ( LOM ، IMS ، SCORM ، وغيرها).

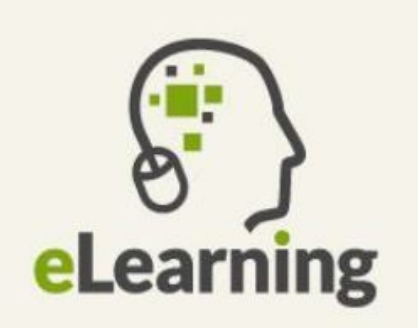

#### مقدمة:

نظام إدارة التعلم الإلكتروني Learning Management System هو برنامج صمم للمساعدة على إيجا د بيئة تعليمية تفاعلية والتحكم في إدارة المحتوى الدراسي ومتابعة وتقييم مخرجات التعليم. يساهم النظام في التوا صل الفعَّال بين الطلبة والأساتذة، فبا ستخدام النظام يمكن للطالب حفظ الما دة التعليمية التي ير سلها الأستاذ كالمحاضرات كما يمكنه إر سال الواجبات والتوا صل مع الأساتذة للأسئلة والاستفسارات. يتيح النظام التوا صل عبر المنتديات بين الطلبة والأساتذة ورؤ ساء الأقسام.

# الدخول للمنصة التعليمية:

الدخول عبر الرابط https://e-learning.cu-aflou.dz

الواجهة الرئيسية للمنصة:

E-learning

Cu-Aflou

يمكنك اختيار لغة التصفح حيث يدعم الموقع اللغة العربية والإنجليزية والفرنسية. بعد الضغط على "تسجيل الدخول" قم بإ دخال اسم المستخدم وكلمة المرور.

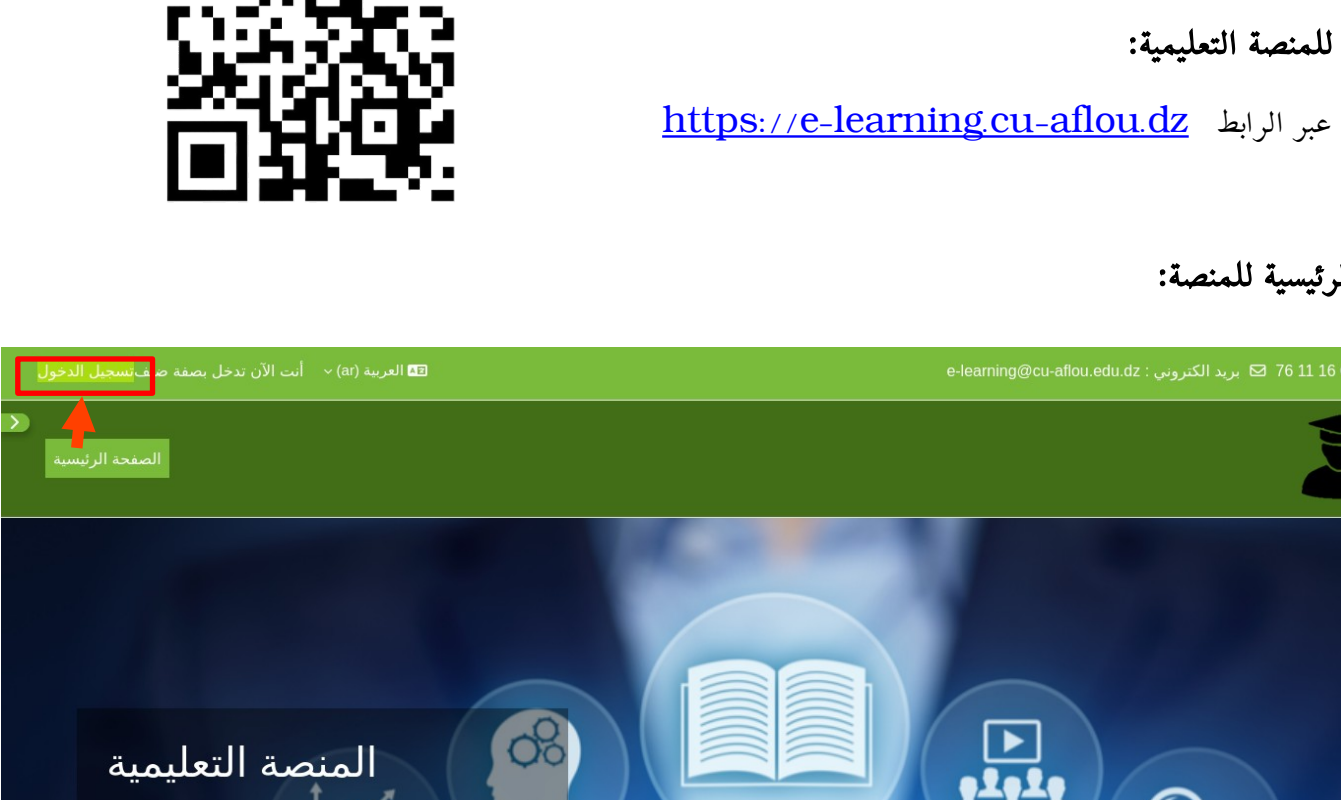

**E-LEARNING** 

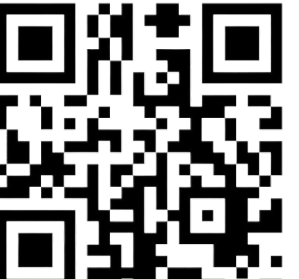

المنصة التعليمية

دليل الأستاذ

 $\langle \rangle$ 

?

E-LEARNING دليل الأستاذ الخاص بالمنصة التعليمية الافتراضية 

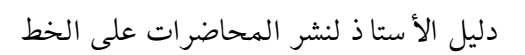

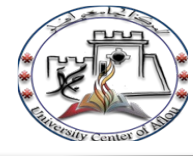

المركز الجامعي الشريف بو شو شة بآفلو

### إضافة مقرر جديد:

الأساتذة المنسقون هم فقط من يمكنهم إضافة المقرارت الدراسية، يعني عند تسجيل دخولك للمنصة تجد مبا شرة عناوين المحاضرات الخاصة بك لإضافة الدروس أو الأنشطة داخلها، إذا واجهت مشكلة اتصل بالأستاذ المنسق الخاص بالمعهد أوالقسم لمنحك صلاحيات الأستاذ لوضع دروسك

الان عند دخولك للمقرر الدراسي الخاص بك يجب إضافة مجموعة الطلبة المعنيين بهذا المقرر كما يلي:

نضغط على أيقونة "**المشاركون**":

| السداسي الأول | 2024-2025 > | نرك اعلام آلي | ة أولى جذع مشن | يلام الآلي <b>&lt;</b> سنن | < قسم الإ: | معهد العلوم |
|---------------|-------------|---------------|----------------|----------------------------|------------|-------------|
|               |             |               |                | L                          | algorit    | hmique      |
|               | المزيد ~    | التقارير      | التقديرات      | المشاركون                  | الإعدادات  | المقرر      |
|               |             |               |                |                            |            | 🗸 عام       |

ثم نضغط على "ضم المستخدمين":

# algorithmique

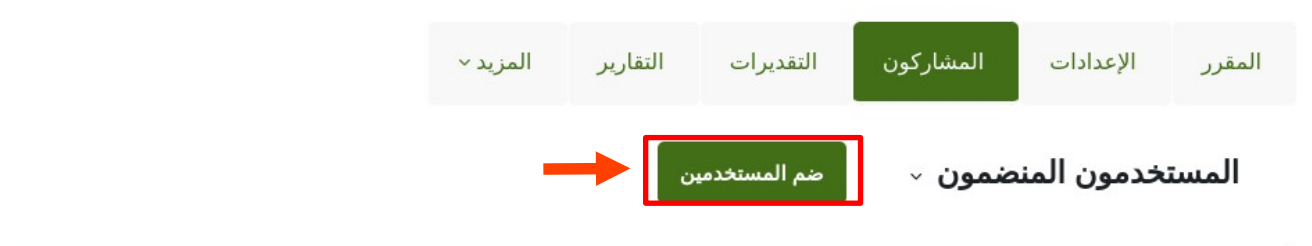

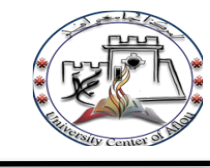

في النافذة التي تظهر ومن "اختر الدفعات" نضغط على "بحث" لاختيار القسم المعني بالمقرر، ثم نضغط على "ضم المستخدمين والدفعات المحددة":

| ×                                    | ضم المستخدمين                        |
|--------------------------------------|--------------------------------------|
|                                      | خيارات التسجيل                       |
|                                      | إختر المستخدمين لا اختيار<br>بحث     |
|                                      | إختر الدفعات × أولى ليسانس إعلام آلي |
|                                      | بحث                                  |
|                                      | إسناد دور 🗧                          |
|                                      | أظهر المزيد                          |
| إلغاء مم المستخدمين والدفعات المحددة |                                      |

إضافة الدرس للمقرر:

لحد الان المقرر الدراسي موجود لكن بدون أي محتوى لذلك يجب اتباع الخطوات التالية لإضافة الدرس(نشاط او مورد) للمقرر الدراسي

في أعلى الصفحة نضغط على "وضع التحرير" ثم على "أضف نشاطا أو مور دا"

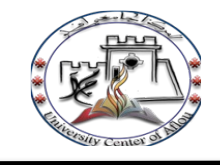

| 🖵 🗸 وضع التحرير 💽           | ) <b>Ç</b>        |                   |                  |                |                 |                         |             | e-learning@ci |
|-----------------------------|-------------------|-------------------|------------------|----------------|-----------------|-------------------------|-------------|---------------|
| <b>~</b>                    |                   |                   |                  |                |                 |                         |             |               |
| وحة التحكم مقرراتي الدراسية | الصفحة الرئيسية ل |                   |                  |                |                 |                         |             |               |
|                             |                   |                   |                  |                |                 |                         |             |               |
|                             |                   | 202 السداسي الأول | 24-2025 >        | يترك اعلام آلي | ىنة أولى جذع مش | لام الآلي <b>&lt;</b> س | 🔇 قسم الإعا | معهد العلوم   |
|                             | إجراءات بالجملة 🖋 |                   |                  |                |                 |                         | algoritl    | nmique        |
|                             |                   |                   | المزيد ~         | التقارير       | التقديرات       | المشاركون               | الإعدادات   | المقرر        |
|                             | طي الكل           |                   |                  |                |                 |                         | 1           | 🗸 عام         |
|                             |                   |                   | نشاطاً أو مورداً | + اضف          |                 |                         |             |               |
|                             |                   |                   | ضافة القسم       | +              |                 |                         |             |               |
|                             |                   |                   |                  |                |                 |                         |             |               |
|                             |                   |                   |                  |                |                 |                         |             |               |

تظهر نافذة تحتوي على جميع الأنشطة والموار د المتاحة (إضافة ملف، اختبار، صفحة، واجب...) نختار مثلا "ملف":

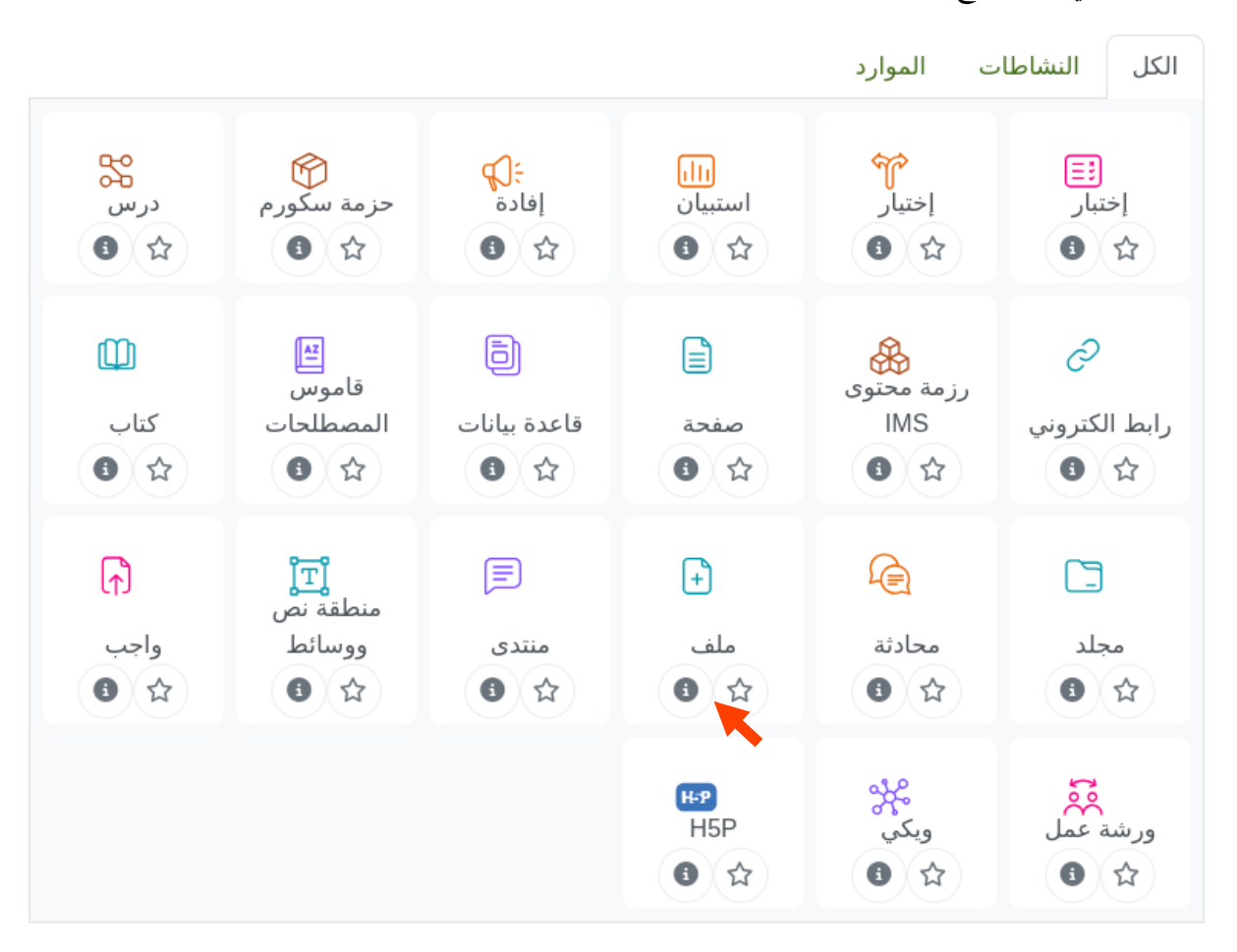

نملأ الحقول الخاصة بالملف (اسم الملف، وصف الملف، تحديد الملف المراد تحميله ...) ثم نضغط على حفظ.

### تفعيل خا صية دخول الضيف:

بتفعيل هذه الخاصية نسمح لزوار الموقع بالاطلاع على الدرس دون الحاجة إلى حساب على المنصة. ملاحظة: تفعل هذه الخاصية عند الحاجة إليها فقط.

ندخل الى المقرر الدراسي ثم نضغط على "المشاركون"، ثم نضغط على "المستخدمون المنضمون" ومن القائمة المنسدلة نختار "طرق الانضمام":

|                |   |    |     |     |     |   |      |      |   |   |       |       |      |     |        |   |   |       | 1    | i   | alg       | ori           | thn                | niq        | lne                   |
|----------------|---|----|-----|-----|-----|---|------|------|---|---|-------|-------|------|-----|--------|---|---|-------|------|-----|-----------|---------------|--------------------|------------|-----------------------|
|                |   |    |     |     |     |   | بد ~ | لمزي | I | J | قارير | الت   |      | رات | لتقدير | I | Ċ | ارکور | لمشا |     | دات       | الإعدا        |                    | لقرر       | الم                   |
|                |   |    |     |     |     |   |      |      |   |   |       |       | دمين | ستخ | م الم  | ю |   | ~     | ون   | نضه | نما ز     | دمور          | ستخد               | الم        |                       |
|                |   |    |     |     |     |   |      |      |   |   |       |       |      |     |        |   |   |       |      |     |           | 0             | ضمامات             | الاند      |                       |
|                |   |    |     |     |     |   |      |      |   |   |       |       |      |     |        |   |   | \$    | -    | ون  | المنضم    | دمون<br>نضواه | مستخد<br>ارق الا   | ш <u>,</u> | <ul> <li>.</li> </ul> |
|                |   |    |     |     |     |   |      |      |   |   |       |       |      |     |        |   |   |       |      |     | ہ<br>لدور | ىمىة ا        | یرون او<br>عادة تس | 1          |                       |
| إخلاء المرشحات |   |    |     |     |     |   |      |      |   |   |       |       |      |     |        |   |   |       |      |     |           | ن             | بموعات             | تما        |                       |
|                |   |    |     |     |     |   |      |      |   |   |       |       |      |     |        |   |   |       |      |     |           | کات           | لمجموع             | I          | تم ا                  |
|                |   |    |     |     |     |   |      |      |   |   |       |       |      |     |        |   |   |       |      |     |           | ت             | تجميعا             | I          |                       |
|                |   | ĨI | 1   | zγ  | x   | w | v    | υ    | т | s | R     | 0     | PC   |     | им     | L | к | JI    | TF   |     |           |               | عاينة              | 0          | الوس                  |
|                |   |    |     |     |     |   |      | -    |   | - |       | *   · |      |     |        |   |   |       |      |     |           |               | لاحيات             | الص        |                       |
|                |   |    | ي   | ه و | ن o | م | J    | ك    | ق | ف | ė     | ٤     | ظ    | ط   | ض      | ص | ش | س     | ز    |     |           | ت             | لصلاحيا            | I          | ب                     |
|                |   |    |     |     |     |   |      |      |   |   |       |       |      |     |        |   |   |       |      |     | رون       | ہین آخ        | ستخدم              | 0          |                       |
|                |   |    |     |     |     |   |      |      | , |   |       |       |      |     |        |   |   |       | _    |     | ات        | صلاحي         | حص ال              | ė          | الاس                  |
|                | Т | ĨĮ | 1 : | zΥ  | х   | w | V    | U    | т | s | R     | QI    | PC   |     | М      | L | к | JI    | Ь    | 0   | F E       | U             | СВ                 | A          | الكن                  |

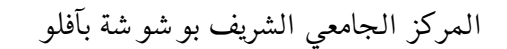

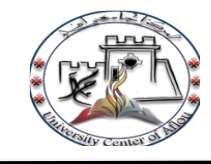

من النافذة التي تظهر نذهب إلى "إضافة طريقة" ثم نضغط على "اختر" ثم على " دخول الضيف".

| طرق الانضمام | a السداسي الأول ، | ن جذع مشترك اعلام آلي <b>&gt; &gt;</b> 2024-2025 | معهد العلوم < قسم الإعلام الآلي < سنة أولم                                 |
|--------------|-------------------|--------------------------------------------------|----------------------------------------------------------------------------|
|              |                   |                                                  | algorithmique                                                              |
|              |                   | فديرات التقارير المزيد∽                          | المقرر الإعدادات المشاركون التن                                            |
|              |                   |                                                  | طرق الانضمام √                                                             |
| تحرير        | أعلى/أسفل         | المستخدمون                                       | الاسم                                                                      |
| 12           | $\checkmark$      | 177                                              | الانضمامات اليدوية                                                         |
| r 💿 💼        | Ŷ                 | 1                                                | الانضمام الذاتي (طالب)                                                     |
|              |                   |                                                  | إضافة طريقة إختر<br>إختر<br>الانضمام الذاتي<br>مزامنة الدفعة<br>دحول الضيف |

في الخطوة التالية اذا كنا لا نريد انشاء كلمة مرور للمقرر الدراسي نترك الحقل فارغا، وبوضعها سيتم مطالبة اي شخص ضيف بإ دخال كلمة المرور كلما ارا د الو صول الى هذا المقرر، ثم نضغط على "إضافة طريقة

| معهد العلوم 🔇  | 🖌 قسم الإعلاء | لام الآلي 🔇 | سنة أولى جذع مد | ترك اعلام آلي | 2024-2025 > | > | السداسي الأول | > | طرق الانضمام | دخول الضيف |  |
|----------------|---------------|-------------|-----------------|---------------|-------------|---|---------------|---|--------------|------------|--|
| ithmiqu        | algorit       |             |                 |               |             |   |               |   |              |            |  |
| المقرر ال      | الإعدادات     | المشاركون   | التقديرات       | التقارير      | المزيد ~    |   |               |   |              |            |  |
| خول الم        | ضيف           |             |                 |               |             |   |               |   |              |            |  |
| سماح بدخول ضيف | نى <u>ف</u>   | Ri 🕜        | <b>+</b>        |               |             |   |               |   |              |            |  |
| مة السر        |               | ul 😗        | ر لإدخال نص 🖉   | 0             |             |   |               |   |              |            |  |
|                |               |             | افة طريقة 🛛 إل  | اء            |             |   |               |   |              |            |  |
|                |               |             |                 |               |             |   |               |   |              |            |  |

بهذه الخطوات يمكن لأي شخص الاطلاع على الدرس دون الحاجة الى حساب على المنصة التعليمية.

e-learning@cu-aflou.edu.dz لاستفساراتكم توا صلوا معنا عبر البريد الالكتروني التالي